### 重補修上網選課步驟

步驟1:進入學校首頁 https://www.mlaivs.mlc.edu.tw/

點選右側「學生專區」->進入「校務行政系統」

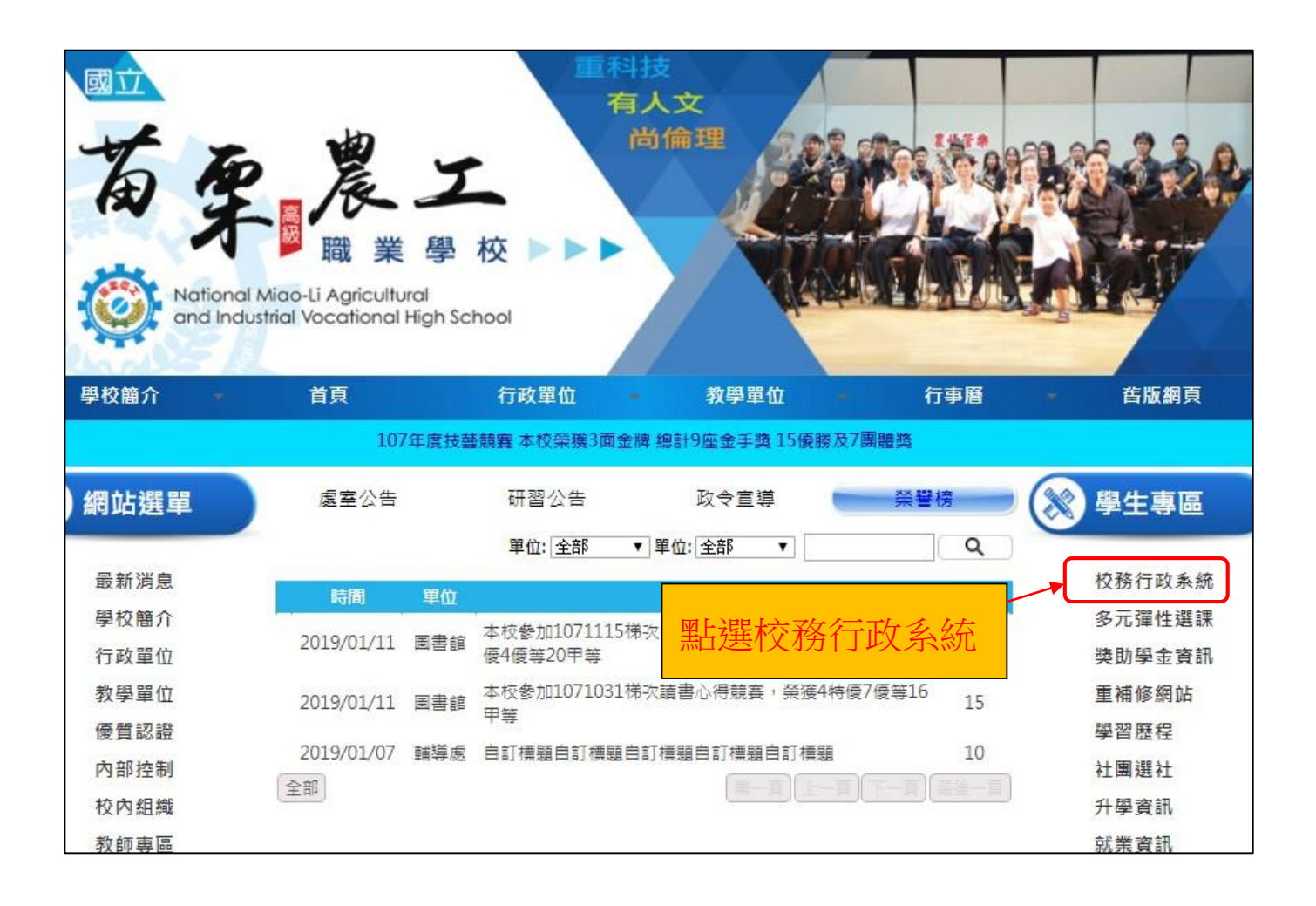

## 步驟2: 輸入「帳號」及「密碼」

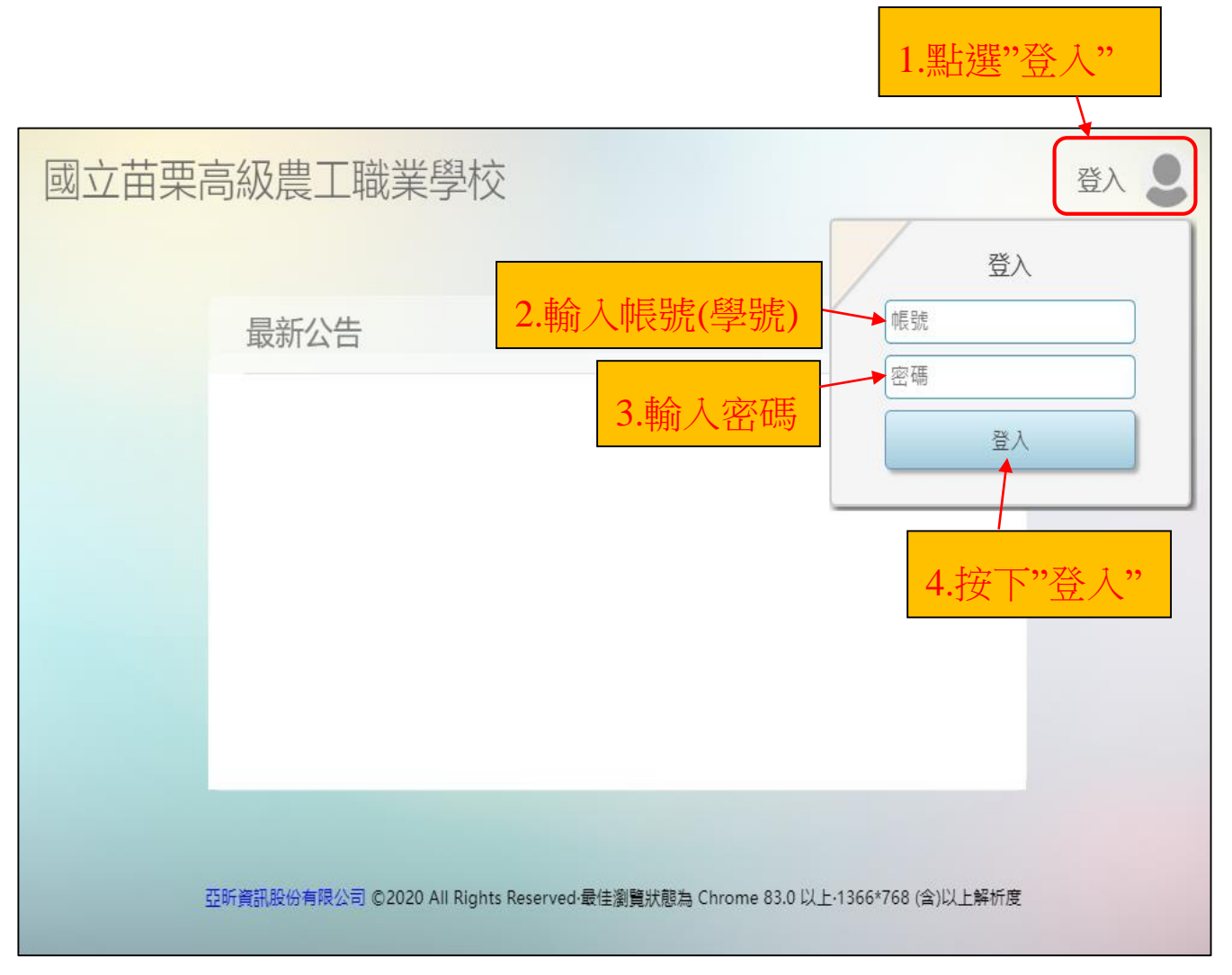

## 步驟3:點選「重修」圖示

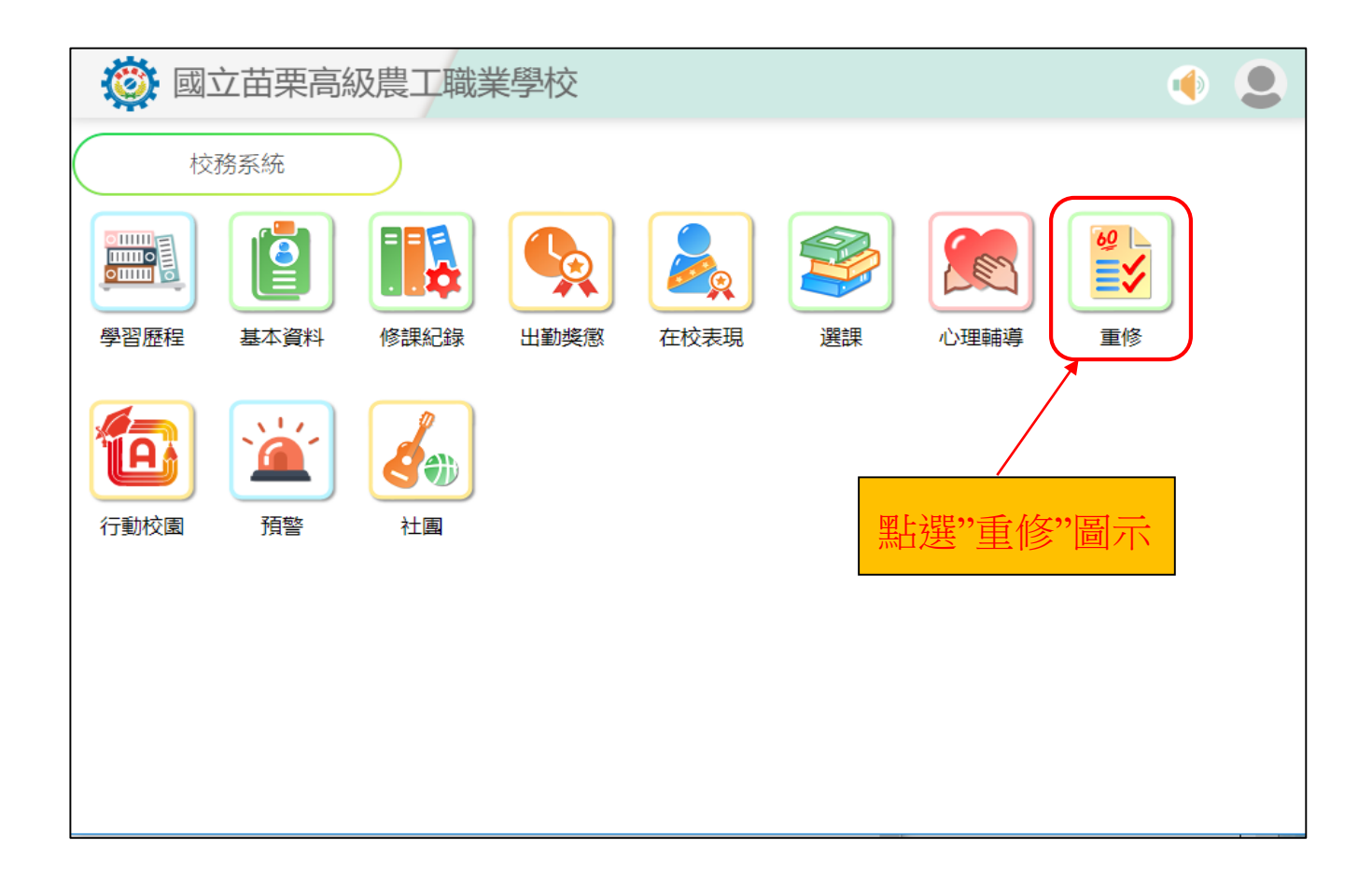

# <u>步驟4:</u>點選「重修意願調查」圖示

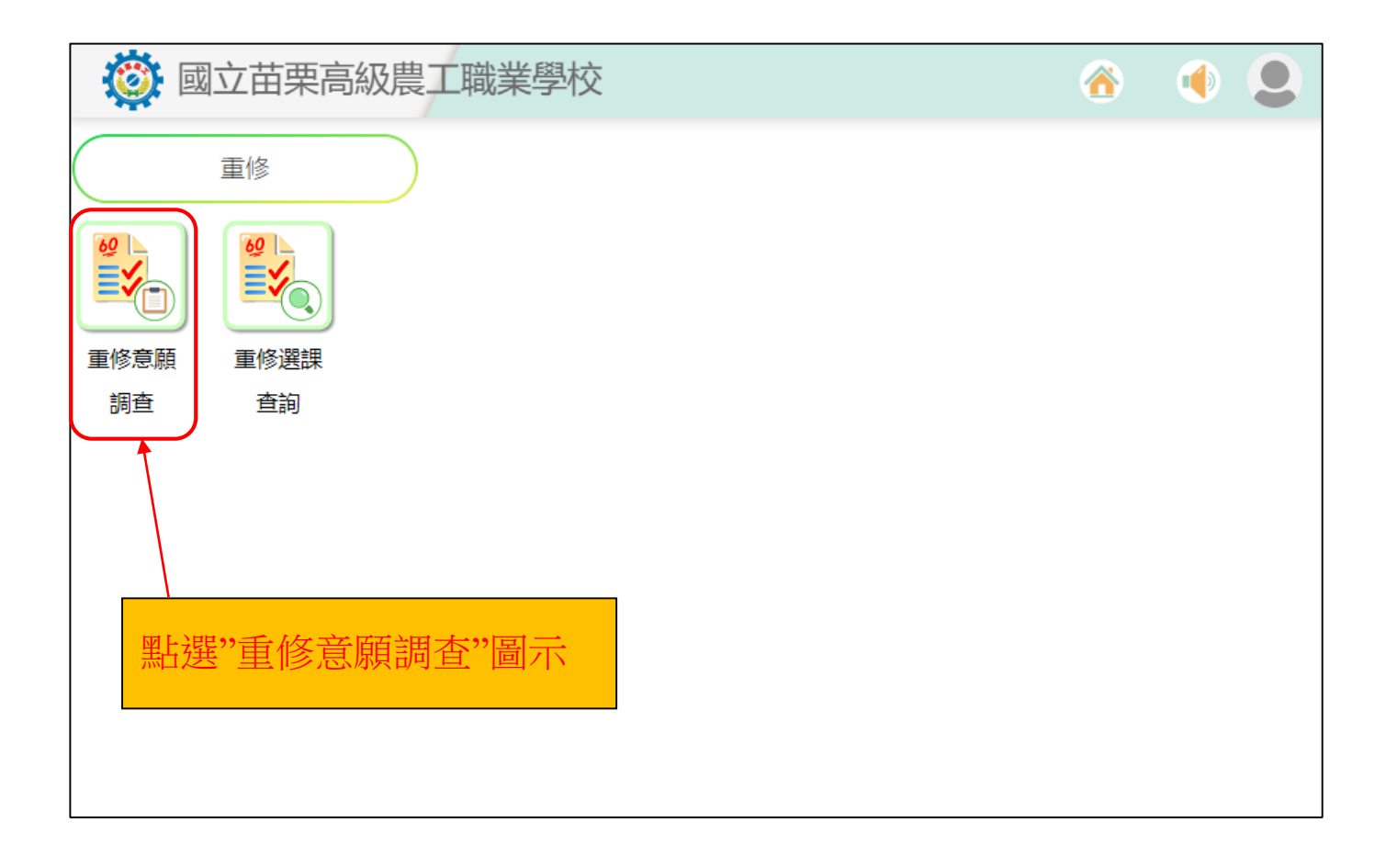

# <u>步驟5:</u>勾選「上課意願」(選課)

|                                           | 👸 國立苗栗高級農工職業學校 💦 🚯 🕜 🐠 💄 |             |     |         |              |    |              |        |                     |             |   |  |
|-------------------------------------------|--------------------------|-------------|-----|---------|--------------|----|--------------|--------|---------------------|-------------|---|--|
| 重修意願調查 4.確定存檔後,回上頁                        |                          |             |     |         |              |    |              |        |                     |             |   |  |
| ┌學生資訊──────────────────────────────────── |                          |             |     |         |              |    |              |        |                     |             |   |  |
|                                           | 班級                       | 班級 座號 學號 姓名 |     |         | 學年           | 學期 | 期 場次 名稱 意願選擇 |        | <b>攫</b> 厝時段        |             |   |  |
|                                           |                          |             |     |         |              |    |              | ]重補修   | § 20 <b>0</b> /07/0 | ~2011/11/11 |   |  |
|                                           |                          | 3.按'        | っ存檔 | ,,      | 1.請勾選想要重修的科目 |    |              |        |                     |             |   |  |
| (可重複選取多個科目)                               |                          |             |     |         |              |    |              |        |                     |             |   |  |
|                                           |                          |             |     |         |              |    |              |        |                     |             |   |  |
|                                           | 上課意願                     | 場次          | 學期  | 科目      |              | 學分 | 必選(          | ⑧ 屬性名稱 | 補修狀態                | 重修前成績       | Î |  |
|                                           |                          | 110-2-2     | 二下  | 電工機械Ⅱ   |              | 3  | 部定必何         | 多 專業科目 |                     | *(          |   |  |
|                                           |                          | 110-2-2     | 二下  | 數位邏輯實習  |              | 3  | 校訂必何         | 多 實習科目 |                     | *[          |   |  |
|                                           |                          | 110-2-2     | 一下  | 歷史Ⅱ     |              | 1  | 部定必何         | 多 專業科目 |                     | *.          |   |  |
|                                           |                          | 110-2-2     | 三上  | 電工機械實習  |              | 3  | 部定必何         | 多 實習科目 |                     | *           |   |  |
|                                           |                          | 110-2-2     | 三上  | 機電整合實習  |              | 3  | 部定必何         | 多 實習科目 |                     | *           |   |  |
|                                           |                          | 110-2-2     | 三下  | 電機控制實習  |              | 3  | 校訂必何         | 多 專業科目 |                     | *           |   |  |
|                                           |                          | 110-2-2     | 三下  | 電子學進階Ⅱ  |              | 1  | 選修           | 專業科目   |                     | *I          |   |  |
|                                           |                          | 110.2.2     |     | 世大高的准限工 |              | 1  | 188.44       | 计准长了   |                     | +           |   |  |

| 🔯 國立苗栗高級農工職業學校      | ô ()          |
|---------------------|---------------|
|                     | 2.選課完成,點選"登出" |
| 重修意願 重修選課   調查 查詢   |               |
|                     |               |
| 1.可再次點選,進行"加選"或"退選" |               |
|                     |               |

#### 備註:

- 1.步驟 5 畫面的勾選情形即為選課結果,選課結束後不再另行公告選課結果,操作完成請務必存檔。
- 2.請注意線上選課期限。
- 3.所選課程會因為各期重補修開課科目屬性及修課人數而決定是否開課,不代表所選課程一定會開課成功。
- 4.重補修各期開課科目:
  - 上學期:共同科目下冊
  - 下學期:專業、實習科目上冊
  - 暑假7月:共同科目上冊
  - 暑假8月:專業、實習科目下冊 歷史地理下冊
- 5.若有任何重補修事宜,請至教務處實研組詢問。

重補修網站:https://www.mlaivs.mlc.edu.tw/ischool/publish\_page/41/